# 開南大學英文大會考

## 考生手册

目錄

1. 英文大會考 線上練習

2. 英文大會考 如何測驗

### 英文大會考:線上練習手冊

#### 1. 進入開南大學首頁 (<u>www.knu.edu.tw</u>)。

|                | <sup>9</sup> 開南大學<br>KAINAN UNIVERSITY | 認識開大              | <b>》</b> 術單位                                              | 定<br>行政單位                     | <b>招</b> 生資訊 | 推廣教育   | 國際兩岸  | 國書館              |
|----------------|----------------------------------------|-------------------|-----------------------------------------------------------|-------------------------------|--------------|--------|-------|------------------|
| ROTO           | 大學儲備冒                                  | 「它」               | • 向 ?                                                     | 萝想人                           | 生勘           | 禮      | R & F | 3生報名系統           |
|                | 畢業即就業:                                 | 升學、服              | ₹役 丶 就                                                    | 業一次                           | 完成           |        | 2.9   | Art al. starting |
| 自選軍種:<br>依智力測驗 | ● 不影響課業:<br>選擇陸、海、空軍 仍在校完成學<br>完成軍官基礎  | 業,週六於開南大學<br>教育受訓 | <ul> <li>學業好康補書</li> <li>全額補助學業</li> <li>、書籍文具</li> </ul> | 助:<br>維費、生活費10,(<br>費5000元/學期 | 000元/月       | 20 II. |       | 新生專區             |
| -              |                                        |                   |                                                           |                               |              | 0.00   |       |                  |

#### 2. 網頁拉至底部點選「數位學習網」。

| · .    |          | (A 1)         | 開大資訊           | 行政公告  | 學術藝文                         | 榜單公告 社         | 图體育 開大影行 | f 各類訊息            | _                |              |
|--------|----------|---------------|----------------|-------|------------------------------|----------------|----------|-------------------|------------------|--------------|
| 生資訊    | 校務資訊     | 電子報           | 8              |       | 開大與國軍攜手培育<br>017-10-06       | STROT          |          | 大專院校學:            | 主自治團體            | 眰…           |
| 1      |          |               |                | 100 A | p>dnbsp;<br>明南大學「大學協讀軍       | renka 🥻        |          | 鼓勵育年公共<br>桃園7所大學自 | 多與・激盪月<br>治會幹部DE | 服務思維<br>目前往開 |
| 數位學習網  | 着子郵件     | 校園導覽          | TO DE DE DE DE | 2     | 017與你一起改變開<br>017-09-29      | 間南 …           | 大學重學會作發約 | 儀開南大學和            | 葉荷國際開            | 一發…          |
|        | <b>.</b> | €             |                |       | 06年社團博覽會暨迎編<br>06年9月27日在陽光大3 | 所演唱會於<br>道上熟陶登 | CP       | 為了讓學生提<br>場經驗,強化  | 的感受跨國口<br>學生於在學算 | C作的職<br>I間之學 |
| 交通資訊   | 姊妹校      | 緊急電話          |                |       |                              | -              |          |                   |                  | -HONE        |
|        |          |               |                |       |                              |                |          |                   |                  |              |
|        |          | 総万世総 •        | 反性別暴力          |       | 11 多元升                       | 等專區 移          | 技大觀園     |                   |                  | 位學           |
| < 性別平等 | ¢.       | <b>東訊專區</b> 1 |                |       |                              | 457            |          |                   |                  |              |
| < 性別平等 |          | AHRE S        |                |       | 0000000000                   |                |          |                   |                  |              |

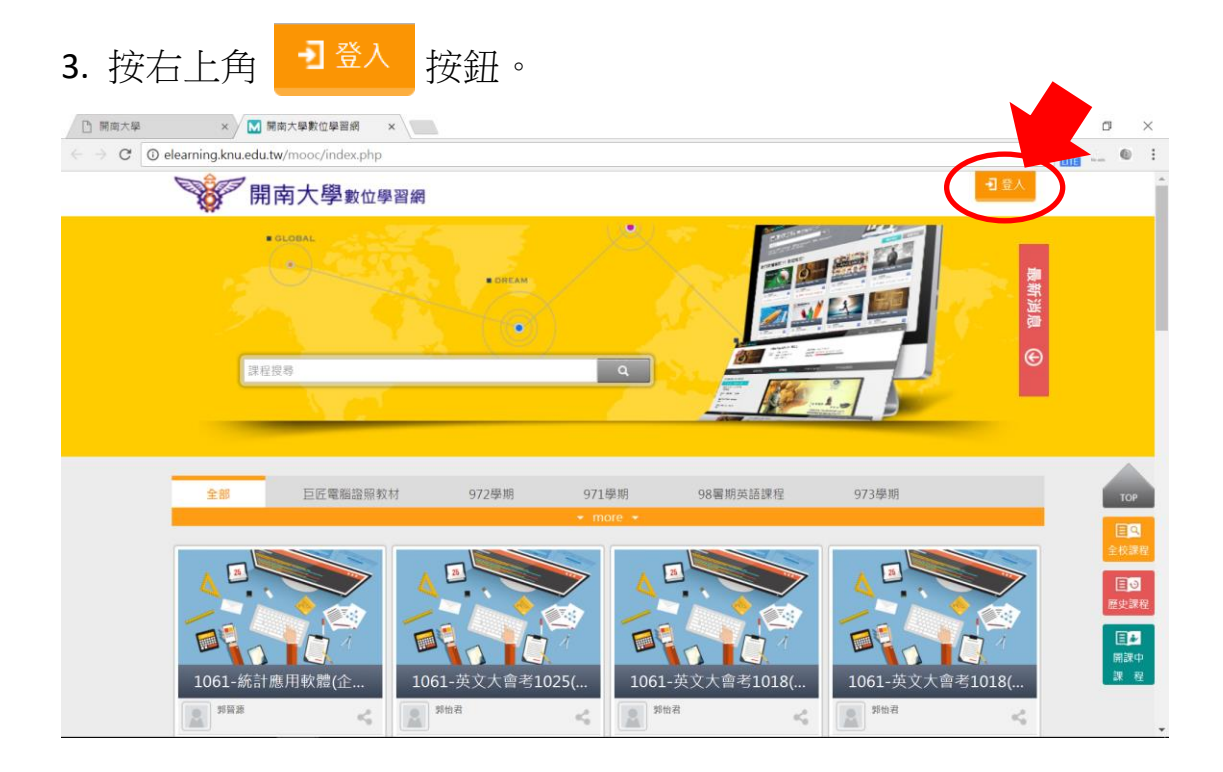

4. 輸入帳號密碼並登入。

帳號: 即學號,開頭英文字母需大寫 (例: B106XXXXX)。

密碼:預設為身分證字號末六碼。若曾修改,請使用修改後的密碼。

| (僑生及外籍學生的密碼為居留證號碼。 |
|--------------------|
|--------------------|

| 🗋 開南大學 🛛 🕅 開南大學                | B數位學習網 ×             |        | Θ | - | ۵           | ×        |
|--------------------------------|----------------------|--------|---|---|-------------|----------|
| ← → C ① 不安全   elearning.knu.ed | du.tw/mooc/login.php |        | ☆ |   |             | Ð        |
| 開南大學數位學習編                      | 網                    |        |   |   | <b>-1</b> 🗄 | <u> </u> |
|                                | 會員登入                 |        |   |   |             |          |
|                                | 硼號                   | [詞軸人相號 |   |   |             |          |
|                                | 2.<br>2.             | 請輸入空碼  |   |   |             |          |
|                                |                      |        |   |   |             |          |
|                                |                      |        |   |   |             |          |
|                                |                      |        |   |   |             |          |
|                                |                      |        |   |   |             |          |
|                                |                      |        |   |   |             |          |
|                                |                      |        |   |   |             | Ľ        |
|                                |                      |        |   |   |             |          |

#### 5. 點選「全校課程」。

| 開南大學                                 | × 🕅 🕅 🕅         | 每大學數位學習網 ×                     |                                         |                  |     |      |      | Θ    | - ø ×    |
|--------------------------------------|-----------------|--------------------------------|-----------------------------------------|------------------|-----|------|------|------|----------|
| $\leftarrow \rightarrow$ C () elearn | ning.knu.edu.tw | /learn/index.php               |                                         |                  |     |      |      | 루 ☆  | 🔗 🔝 🔍 i  |
| 我的課程                                 | Ŧ               | ■ 🦋 開南大!                       | 習網                                      |                  |     | 全校   | 課程   |      | 出 正體中文 🔻 |
| 個人區                                  |                 | NA                             |                                         |                  |     |      |      |      |          |
| 我的課程                                 | •               | 課程教室全校課                        | ₽ D                                     |                  |     |      |      |      |          |
| 我的設定                                 |                 |                                | NATIONAL STREET, AND STREET, ST. BOLLOW |                  |     |      |      |      |          |
| 我的作業 (2)                             |                 | 以下是您所修讀的課程,請                   | <u>新選課程</u> 名構進人教室                      | ·                |     |      |      |      |          |
| 我的考試 (0)                             | >               | 課程名稱                           | 開始上課                                    | 截止上課             | 新佈告 | 未繳作業 | 未寫考卷 | 未填問卷 | 身分       |
| 我的學習歷程                               | >               | 1061 日本運藝言朗文                   |                                         |                  |     |      |      |      |          |
| 行事曆                                  | >               | 化研究 I (M81600000               | 即日起                                     | 無限期              | 0   | 0    | 0    | 0    | 正式生      |
| 訊息中心 (0)                             | >               | 89)                            |                                         |                  |     |      |      |      |          |
| 未讀文章                                 | >               | 1061_英語為外語教學<br>法(M8160000077) | 即日起                                     | 無限期              | 0   | 0    | 0    | 0    | 正式生      |
| 筆記本                                  |                 | 1061_英語測驗與評量                   | 80 0 40                                 | (m 10 +0         | 0   |      | 0    |      |          |
| 校園廣場                                 |                 | (M816000074)                   | 即日起                                     | 無限期              | 0   | 0    | 0    | 0    | 止利生      |
| 最新消息                                 |                 | 1061_英語多媒體電腦<br>輔助教學(M8160000  | 即日北                                     | <del>信 限 相</del> | 0   | 0    | 0    | 0    | 正式生      |
| 常見問題                                 |                 | 63)                            | NO LI AS                                | 2007 July 200    | 0   | Ŭ    | Ū    | Ŭ    | TAAT     |
| 校務行事曆                                | · · · · · ·     | 1061_英語第二語言習<br>得(M816000060)  | 即日起                                     | 無限期              | 0   | 2    | 0    | 0    | 正式生      |
| 校務問卷                                 |                 |                                |                                         |                  |     |      |      |      |          |
| 課程排行                                 | · ·             | 1061_中英翻譯研究(M<br>8160000059)   | 即日起                                     | 無限期              | 0   | 0    | 0    | 0    | 正式生      |

#### 6. 於下方課程名稱欄位輸入「英文會考線上練習」後搜尋。

| ] 開南大學                                 | ×            | 開南大學數位學習網 ×                  |                       |                  |                  |      |              |                | θ –            | ٥    |
|----------------------------------------|--------------|------------------------------|-----------------------|------------------|------------------|------|--------------|----------------|----------------|------|
| $\leftarrow$ $\rightarrow$ C (i) elean | ning.knu.edu | .tw/learn/index.php          |                       |                  |                  |      |              |                | ۴ ☆ 🔐          | ®    |
| 我的課程                                   | ¥            | 📃 😿 開南大                      | 學數位學習網                |                  |                  |      | 全校課程         |                | 登出             | 正體中文 |
| 個人區                                    |              | ÷                            |                       |                  |                  |      |              |                |                |      |
| 我的課程                                   | •            | ◆ 開南大學數位學習網 🄶                | 課程教室                  | 全校課程             |                  |      |              |                |                |      |
| 我的設定                                   | ,            | ■ 巨匠電腦語                      | _                     |                  |                  | _    |              |                |                |      |
| 我的作業 (2)                               | · · · ·      | ■ 96學年                       | 課程名稱:英                | 文會考線上練習          | 搜尋               |      |              |                |                |      |
| 我的考試 (0)                               | · · · ·      | □ 971學期                      |                       |                  |                  |      |              |                |                |      |
| 我的學習歷程                                 | ,            | ■ 972學期<br>■ 973學期           | 課程名稱                  | 報名起迄日            | 上課起迄日            | 開課教師 | 旁聽說明         | 報名說明           | 詳細             |      |
| 行車廠                                    | ,            | <ul> <li>98暑期英語課程</li> </ul> | 1061-統計應              | # 即口 = 10        | (2) 80 [] +0     |      |              |                |                |      |
|                                        |              | ■ 981學期                      | 用軟體(企菁                | 征 即 口 起<br>到 無限期 | 從 即 口 起<br>到 無限期 | 郭晉源  | 可旁聽          | 歡迎報名           | 詳細資料           |      |
| 訊息中心 (0)                               |              | 982學期 約82/學期                 | 1JI)                  |                  |                  |      |              |                |                |      |
| 未讀文章                                   | · ·          | □ 秋季頁源中心N.<br>□ 991學期        | 1061-英文大<br>會素1025/1  | 從即日起             | 從即日起             | 煎ねみ  | 不可容頼         | 動油銀空           | 14 AT 12 AT    |      |
| 筆記本                                    | >            | □ 992學期                      | 300-1400)             | 到 無限期            | 到 無限期            | 카미니카 | 11 19 79 118 | WA 252 HOX 101 | 011201242.011  |      |
| 校園廣場                                   |              | 993學期暑修課;                    | 1061-英文士              |                  |                  |      |              |                |                |      |
| 100 mill 1245 * 40                     |              | □ 1001學期                     | 會考1018(1              | 從 即日起<br>到 無限期   | 從 即日起<br>到 無限期   | 郭怡君  | 不可旁聽         | 歡迎報名           | 詳細資料           |      |
| 最新消息                                   | · · · ·      | □ 1002学期<br>□ 1003學期         | 400-1500)             | Jag /100-00703   | 23 /mPI(79)      |      |              |                |                | _    |
| 常見問題                                   |              | □ 1011學期                     | 1061-英文大              | 從即日起             | 從即日起             |      |              |                | _              |      |
| 校務行事曆                                  | · · · ·      | 1012學期                       | 會考1018(1<br>300-1400) | 到無限期             | 到無限期             | 郭怡君  | 不可旁聽         | 歡迎報名           | 詳細資料           |      |
| 校務問義                                   | ,            | 1013學期                       | 500 1400)             |                  |                  |      |              |                |                |      |
|                                        | í.           | 1021學期<br>1022舉期             | 1061-行政法<br>車輛(碩車庫)   | 從即日起             | 從 即日起            |      | 不可交随         | 數初報之           | 詳細改和           |      |
| 課栏排行                                   | >            | ■ 1022学期                     | 分班)                   | 到 無限期            | 到 無限期            |      | -1175 #8     | BA 22 10 10    | are and sec or |      |

#### 7. 點選「歡迎報名」。

| 〇 開南大學                                    | × M          | 開南大學數位學習網 ×                  |          |         |       |        |     | θ    | -      | ٥    | × |
|-------------------------------------------|--------------|------------------------------|----------|---------|-------|--------|-----|------|--------|------|---|
| $\leftarrow \rightarrow$ C $\odot$ elearn | ning.knu.edu | .tw/learn/index.php          |          |         |       |        |     | ۲    | ¢ 🔐 .  |      | : |
| 我的課程                                      | ۳.           | 📃 🤡 開南大                      | 學數位學習網   |         |       | 全      | 校課程 |      | 登出   [ | 正體中文 | • |
| 個人區                                       |              | ÷                            |          |         |       |        |     |      |        |      |   |
| 我的課程                                      |              | < 開南大學數位學習網                  | 課程教室     | 全校課程    |       |        |     |      |        |      |   |
| 我的設定                                      | 2            | ■ 巨匠電腦證照教                    |          |         |       |        |     |      |        |      |   |
| 我的作業 (2)                                  | ×            | ■ 96學年                       | 課程名稱: 英3 | 又會考線上練習 | 搜尋    | 取消搜尋   |     |      |        |      |   |
| 我的考試 (0)                                  |              | 四 971學期                      |          |         |       |        |     |      |        |      |   |
| 我的舉習歷程                                    | 8            | □ 9/2學期<br>■ 973學期           | 課程名稱     |         |       |        |     |      |        |      |   |
|                                           |              | <ul> <li>98暑期英語課程</li> </ul> | 英文會考線上   | 從即日起    | 從即日起  |        |     |      |        | -    |   |
| 行爭溜                                       | · · · ·      | 981學期                        | 練習       | 到無限期    | 到無限期  | 郭怡君    | 可勞聽 | 歡迎報名 | itala  | 61   |   |
| 訊息中心 (0)                                  |              | ■ 982學期                      |          |         |       |        |     |      |        |      |   |
| 未讀文章                                      |              | ■ 教學資源中心N:                   |          |         | < < 1 | /1 > > |     |      |        |      |   |
| 筆記本                                       | *            | ■ 991學期<br>■ 992問期           |          |         |       |        |     |      |        |      |   |
|                                           |              | ■ 993學期暑修課 <sup>;</sup>      |          |         |       |        |     |      |        |      |   |
| 校園廣場                                      |              | □ 1001學期                     |          |         |       |        |     |      |        |      |   |
| 最新消息                                      | 5            | □ 1002學期                     |          |         |       |        |     |      |        |      |   |
|                                           |              | □ 1003學期                     |          |         |       |        |     |      |        |      |   |
| 常見問題                                      | · ·          | □ 1011學期                     |          |         |       |        |     |      |        |      |   |
| 校務行事曆                                     |              | □ 1012學期                     |          |         |       |        |     |      |        |      |   |
| 校務問義                                      | ,            | □ 1013學期                     |          |         |       |        |     |      |        |      |   |
| +m er 144-24                              |              | □ 1021学期<br>□ 1022舉期         |          |         |       |        |     |      |        |      |   |
| 課程排行                                      | >            | - □ 1031學期 -                 |          |         |       |        |     |      |        |      |   |

| 8. 點選                                            | 我想到             | 醫修 按鈕後                                   | ,按下                 | 確定     | 0                          |          |                                       |
|--------------------------------------------------|-----------------|------------------------------------------|---------------------|--------|----------------------------|----------|---------------------------------------|
| 一 開南大學                                           | × 🕅 🕅           | 南大學數位學習網 ×                               |                     |        |                            |          | 0 – 0 ×                               |
| $\leftrightarrow$ $\rightarrow$ C $\odot$ elearn | ning.knu.edu.tv | w/learn/index.php                        |                     | -      |                            |          | T 🕸 🔐 🔍 🗄                             |
| 我的課程                                             | Y               | 📃 🤡 🛱 elear                              | rning.knu.edu.tw 顯示 | ta 🖌   |                            | 全校課程     | ───────────────────────────────────── |
| 個人區                                              |                 | 已把您                                      | 加入為英文會考線上練習的        | )正式生   |                            |          |                                       |
| 我的課程                                             | •               | 🧇 開南大學數位學習網                              |                     | (      | 確定                         |          |                                       |
| 我的設定                                             | 8               | ■ 巨匠電腦證照教                                |                     |        |                            |          |                                       |
| 我的作業 (2)                                         | ×               | 2 96學年                                   | 課程名稱:英文             |        | 100 200                    | 沒尊       |                                       |
| 我的考試 (0)                                         |                 | <ul> <li>971學期</li> <li>972學期</li> </ul> |                     | 华田纪众   |                            |          | $\odot$                               |
| 我的學習歷程                                           |                 | ■ 973學期                                  |                     | 我想報名   | 1袜住                        |          | 1140 - C                              |
| 行事曆                                              | 5               | ■ 98暑期英語課程                               | 英文會考線上              |        |                            |          | THE REAL                              |
| 朝夏山心(0)                                          |                 | □ 981學期                                  |                     | 本課程英文  | 文會考線上練習歡迎各                 | 位學員和名響修, |                                       |
|                                                  |                 | □ 902字册 ■ 教學資源中心N'                       |                     | 點選以下打  | 安鈕就可以成為本課程<br>1. 約99 - 599 | 的正式      |                                       |
| 木讀又早                                             | · · · · ·       | □ 991學期                                  |                     | 如果你已經  | へ致至工課。<br>經是本課程的學生,請從      | 你的了我的課   |                                       |
| 筆記本                                              |                 | □ 992學期                                  |                     | 程]中的[課 | <b>?</b> 程教室]進入教室上課        |          |                                       |
| 校園廣場                                             | _               | ■ 993學期暑修課<br>■ 1001學期                   |                     |        |                            | 我想提修 開閉  |                                       |
| 最新鸿息                                             |                 | □ 1002學期                                 |                     |        |                            |          |                                       |
| <b>※目問題</b>                                      |                 | □ 1003學期                                 |                     |        |                            |          |                                       |
| HT JOIOIRE                                       |                 | □ 1011学期<br>□ 1012舉期                     |                     |        |                            |          |                                       |
| 校務行事曆                                            | ,               | □ 1012學期<br>□ 1013壆期                     |                     |        |                            |          |                                       |
| 校務問卷                                             | >               | □ 1021學期                                 |                     |        |                            |          |                                       |
| 課程排行                                             | >               | □ 1022學期                                 |                     |        |                            |          |                                       |
|                                                  | *               | 1031学州 *                                 |                     |        |                            |          |                                       |

#### 9. 點選「我的課程」。

| Imilia 開南大學 | × 🕅 英          | 文會考線上練習 - 開前 ×    |                   | 0 – 0 ×      |
|-------------|----------------|-------------------|-------------------|--------------|
|             | ming.knu.edu.t | w/learn/index.php |                   | ☆ 🔐 @ :      |
| 英文會考線上練習    | ٣              | ■ → 開南大學數位學習網     | 全校課程 我的課程         | 登出 正體中文 •    |
| 學習互動區       |                | 蓝文 · 金老 · 是 · 编羽  | 🚺 開課教師: 何雅雯,郭怡君   | ⑤ 上課人數: 3812 |
| 課程公告        | •              |                   |                   | 2 27.88      |
| 開始上課        | >              | 課程公告板             |                   | <b>Q</b> 副開  |
| 課程討論        | ×              |                   |                   |              |
| 線上討論        |                | 主题                | 點閱 按讀 回應 張貼者/張貼時間 |              |
| 議題討論        |                |                   |                   |              |
| 分組討論        | >              | 目前無文章             |                   |              |
| 評量區         |                |                   |                   |              |
| 作業/報告       |                |                   |                   |              |
| 測驗/考試       |                |                   |                   |              |
| 問卷/投票       | >              |                   |                   |              |
| 資訊區         |                |                   |                   |              |
| 通訊錄         | 2              |                   |                   |              |
| 課程行事曆       |                |                   |                   |              |
| 課程介紹        |                |                   |                   |              |
| 課程安排        | · · · .        |                   |                   |              |

### 10. 選擇「我的考試」欄位,按 6 鈕。

| 開南大學                                            | × 🕅 開南大            | 學數位學習網 ×                     |                    |      |      | Θ - 🗆 > |
|-------------------------------------------------|--------------------|------------------------------|--------------------|------|------|---------|
| $\leftrightarrow$ $\rightarrow$ C $\odot$ elear | ning.knu.edu.tw/le | arn/index.php                |                    |      |      | 🖈 🄐 🛄 📵 |
| 我的課程                                            | <b>v</b>           | 🖃 😼 開南ス                      | 大學數位學習網            |      | 全校課程 | 登出 正體中文 |
| 個人區                                             |                    | ₩<br>₩ 65 <del>4</del> × ÷+* |                    |      |      |         |
| 我的課程                                            |                    | 北的右武                         |                    |      |      |         |
| 我的設定                                            |                    | 課程編號                         | 課程名稱               | 應做考試 | 未做考試 | 做老      |
| 我的作業 (2)                                        | *                  | 10005204                     | <b>五</b> 文命老娘   缚羽 | 8    | 8    | 6       |
| 我的考試 (8)                                        | •                  | 10003204                     | 天人自为除工味自           | 0    | 0    |         |
| 我的學習歷程                                          | >                  |                              |                    |      |      |         |
| 行事曆                                             |                    |                              |                    |      |      |         |
| 訊息中心 <b>(0)</b>                                 |                    |                              |                    |      |      |         |
| 未讀文章                                            |                    |                              |                    |      |      |         |
| 筆記本                                             |                    |                              |                    |      |      |         |
| 校園廣場                                            |                    |                              |                    |      |      |         |
| 最新鸿息                                            |                    |                              |                    |      |      |         |
| 常見問題                                            |                    |                              |                    |      |      |         |
| 校務行事曆                                           | · · · · ·          |                              |                    |      |      |         |
| 校務問卷                                            | · · · · ·          |                              |                    |      |      |         |
| 課程排行                                            |                    |                              |                    |      |      |         |
|                                                 | *                  |                              |                    |      |      |         |

#### 11. 點選「進行測驗」進行練習。

| 一 開南大學                                       | × 🕅           | 英文會考線上練習 - 開同 🗙     |                | Θ – σ ×      |
|----------------------------------------------|---------------|---------------------|----------------|--------------|
| $\leftarrow \rightarrow$ C $\bigcirc$ elearn | ning.knu.edu. | tw/learn/index.php  |                | ☆ 🚑 🔍 :      |
| 英文會考線上練習                                     | ٠             | 📃 😿 開南大學數位學習網       | 全校課程 我的課程      | 登出 正體中文 🔹    |
| 學習互動區                                        |               | <b>益</b> 文會老總上練習    | € 開課救師:何雅雲,郭治君 | ⑤ 上課人數: 3812 |
| 課程公告                                         | >             |                     |                | -            |
| 開始上課                                         | *             | 測驗 / 考試             |                |              |
| 課程討論                                         | ×             |                     |                |              |
| 線上討論                                         | >             | 自我計量:入管考線上線首A       |                |              |
| 議題討論                                         |               | 進行測驗                | 杏差结里           |              |
| 分組討論                                         | >             |                     |                |              |
| 評量區                                          |               | WE WE HAD IN MARKED | mi人 (天 A 10    |              |
| 作業/報告                                        |               |                     |                |              |
| 測驗/考試                                        |               | 自我評量:大會考線上練習 C      |                |              |
| 問卷/投票                                        | >             |                     |                |              |
| 資訊區                                          |               | 進行測驗                | 查看結果           |              |
| 2兩年11余島                                      |               | 從 即日起 到 無限期         | 繳交後公布          |              |
| 建程行事曆                                        | ,             |                     |                |              |
| 課程介紹                                         | ,             |                     |                |              |
| 課程安排                                         |               | 目我評量: 104 TEST 1    |                |              |

## 英文大會考: 如何測驗手冊

#### 1. 進入開南大學首頁 (<u>www.knu.edu.tw</u>)。

| <b>開南大學</b><br>Kainan UNIVERSITY                   | <ul> <li>記識開大</li> <li>學術單位</li> </ul> | <b>一</b><br>行政單位                                                          | <b>招生資訊</b>              | 推廣教育 | 國際兩岸   | 画書館    |
|----------------------------------------------------|----------------------------------------|---------------------------------------------------------------------------|--------------------------|------|--------|--------|
| ROTC大學儲備耳                                          | 『官團・向                                  | 夢想人                                                                       | 、生敬                      | 禮    | R.S. P | 3生報名系統 |
| 畢 葉 凹 肌 葉 : う<br>自選軍種:<br>低智力測驗選擇酸、海、空軍<br>完成單名並變: | 十學、服役、<br>森·遊六於開南大學<br>全額補助<br>大會發調    | 就業一次<br><sup>補助:</sup><br><sup>学業費、生活費10,0</sup><br><sup>具費5000元/学期</sup> | 完成<br><sup>00元/月</sup> 殿 |      |        | 新生專區   |

#### 2. 網頁拉至底部點選「數位學習網」。

| · .        |                  | (N) ( <b>3</b> | 開大資訊         | 行政公告                 | 學術藝文                       | 傍單公告 社團        | B體育 開大影音      | 各類訊息                  |                   |              |
|------------|------------------|----------------|--------------|----------------------|----------------------------|----------------|---------------|-----------------------|-------------------|--------------|
| 生資訊        | 校務資訊             | 電子報            | 8            | 1位大學<br>第<br>第<br>20 | 大與國軍攜手培育<br>17-10-06       | STROT          |               | 大專院校學 2017-10-03      | 生自治團體             | 至…           |
| 1          |                  |                | E            |                      | ><br>I南大學「大學儲備軍            | resistan 🚺     | action of the | 鼓励育年公共<br>桃園7所大學自     | 参與・激盪B<br>I治會幹部DE | 服務思維<br>1前往開 |
| 數位學習網      | 電子郵件             | 校園導覽           | T ALL MUN TO | 20                   | )17與你一起改變開<br>17-09-29     | 間南 …           | 大學主學合作簽约      | 儀 開南大學和<br>2017-09-29 | 築荷國際開             | 發…           |
|            | 1                | 0              |              |                      | 6年社團博覽會暨迎編<br>6年9月27日在陽光大道 | 所調唱會於<br>道上熱開登 | CP            | 為了讓學生提<br>場經驗,強化      | 前感受跨國:<br>學生於在學!  | C作的職<br>期間之學 |
| 交通資訊       | 姊妹校              | 緊急電話           |              |                      |                            |                |               |                       |                   | HORE         |
|            |                  |                |              |                      |                            |                |               |                       |                   |              |
| 4t 211 317 | ₩ <mark>0</mark> | 務及財務<br>資訊專區   | 反性別暴力        |                      | 100 多 <b>在</b> 升           | キキ医 科          | 技大觀園          | <b>Can</b> page       |                   |              |
|            |                  |                |              |                      |                            |                |               |                       |                   |              |
|            |                  | 1              |              |                      | 0000000000                 |                |               | Mile Car              |                   |              |

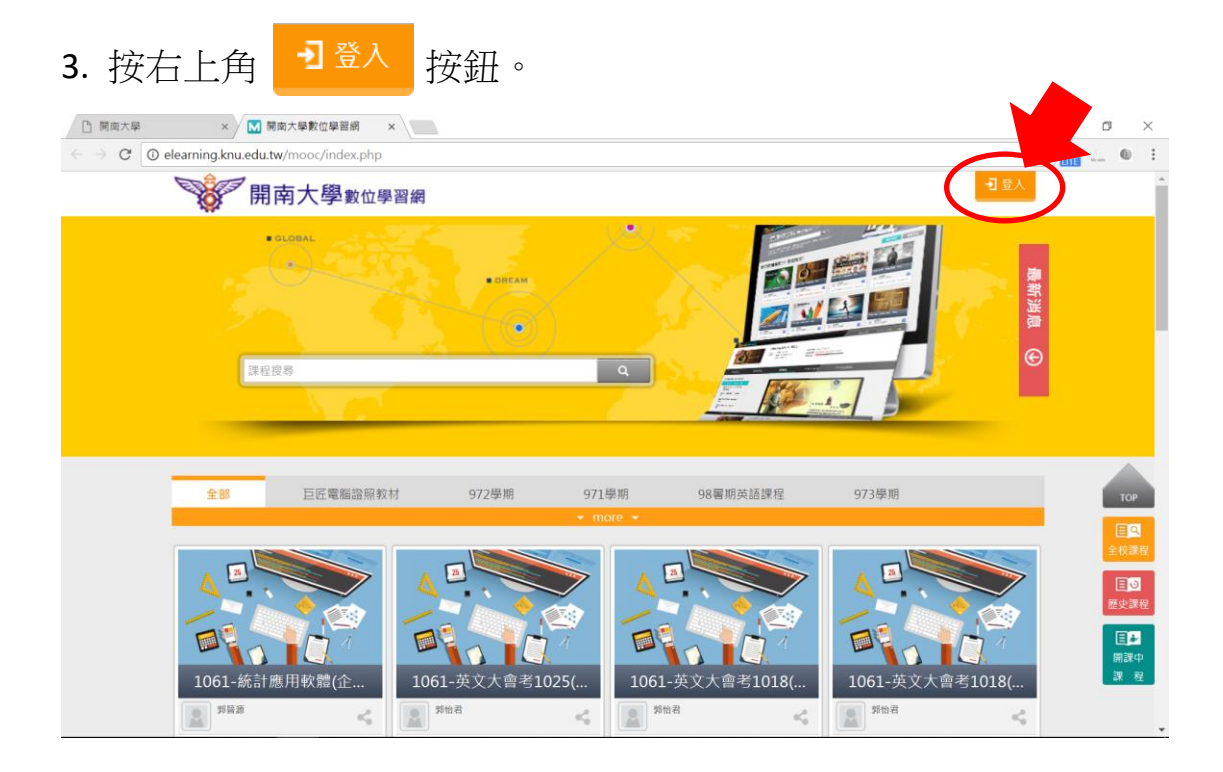

4. 輸入帳號密碼並登入。

帳號: 即學號,開頭英文字母需大寫 (例: B106XXXXX)。

密碼:預設為身分證字號末六碼。若曾修改,請使用修改後的密碼。

| ※僑生及外籍學生的密碼為居留證號碼 | 0 |
|-------------------|---|
|-------------------|---|

| □ 開商大學 ×            | ■ 開南大學數位學習網 ×                   |    |        | Θ | - | ۵            | ×        |
|---------------------|---------------------------------|----|--------|---|---|--------------|----------|
| ← → C ① 不安全   elean | rning.knu.edu.tw/mooc/login.php |    |        | ¢ |   |              | . :      |
| 開南大學                | 較位學習網                           |    |        |   |   | - <b>1</b> 🗄 | <u> </u> |
|                     | 會員登入                            |    |        |   |   |              |          |
|                     |                                 | 帳號 | [試驗人相致 |   |   |              |          |
|                     |                                 | 密碼 | 調輸入空碼  |   |   |              |          |
|                     |                                 |    |        |   |   |              |          |
|                     |                                 |    |        |   |   |              |          |
|                     |                                 |    |        |   |   |              |          |
|                     |                                 |    |        |   |   |              |          |
|                     |                                 |    |        |   |   |              |          |
|                     |                                 |    |        |   |   |              |          |

#### 5. 選取指定大會考場次。

| 的課程                      | v          | 😑 💖 開南大                                                                                                    | 學數位學習網                                    |      | 全校語 | 果程 辨公室 | 環境   |      | 出 正體中     |
|--------------------------|------------|----------------------------------------------------------------------------------------------------|-------------------------------------------|------|-----|--------|------|------|-----------|
| 個人區                      |            |                                                                                                    | -)- xx m m m -                            |      |     | 1      |      |      |           |
| 我的課程                     | •          | 課程教室課程辦                                                                                                    | 公室 全校課                                    | Ē    |     |        |      |      |           |
| 我的設定                     |            | to a mere serie deter mere deter mere da de dem versa a da de serie de la dem versa a da de serie de la dem vers | n maa san ama ama aha may saa sa shalanka |      |     |        |      |      |           |
| 我的作業 <mark>(0)</mark>    |            | 以下是您所修讀的課程,請                                                                                                    | 『點選課程名構進人教室                               | •    |     |        |      |      |           |
| 我的考試 (8)                 |            | 課程名稱                                                                                                    | 開始上課                                      | 截止上課 | 新佈告 | 未繳作業   | 未寫考卷 | 未填問卷 | 身分        |
| 我的學習歷程<br>行事曆            | >          | 1061-英文大會考1025<br>(1300-1400)                                                                                    | 即日起                                       | 無限期  | 0   | 0      | 0    | 0    | 教師<br>正式生 |
| ·息中心 <b>(0)</b><br>=:蒲文音 | >          | 1061-英文大會考1018<br>(1400-1500)                                                                                    | 即日起                                       | 無限期  | 0   | 0      | 0    | 0    | 教師<br>正式生 |
| 記本                       | >          | 1061-英文大會考1018<br>(1300-1400)                                                                                    | 即日起                                       | 無限期  | 0   | 0      | 0    | 0    | 教師<br>正式生 |
| 國廣場                      | _          | 1061_英語文法寫作<br>(上)(C8160010145)                                                                                  | 即日起                                       | 無限期  | 0   | 0      | 0    | 0    | 教師        |
| 見問題                      |            | 1061_英文閱讀(一)(上)<br>(B8160010060)                                                                                 | 即日起                                       | 無限期  | 0   | 0      | 0    | 0    | 教師        |
| 務行事曆<br>務問卷              | · · ·      | 1061_英文閱讀(一)(上)<br>(B8160010060)                                                                                 | 即日起                                       | 無限期  | 0   | 0      | 0    | 0    | 教師        |
| <b>爬排</b> 行              | > <b>.</b> | 1061_英語導遊/領隊檢<br>定課程(B8160000259)                                                                                | 即日起                                       | 無限期  | 0   | 0      | 0    | 0    | 教師        |

| 6. 點選左上方                | 按鈕。           |             |                                                   |
|-------------------------|---------------|-------------|---------------------------------------------------|
| × 🖸 1061-英3             | 大會考1025(1 × ) |             | 0 - 0 ×                                           |
| 開南大學數位                  | 學習網           | 全校課程 我的課程   | 単     000     ***     ***       登出     正體中文     * |
| 1061-英文大會考1025(1300-140 | )0)           | 🝞 開課教師: 郭怡君 | S 上課人數: 259                                       |
| 尚未有任何課程                 |               |             |                                                   |

#### 7. 點選「測驗與考試」欄位,並開始測驗。

| ← → C         | rning.knu.edu. | tw/learn/index.php        |                    | ۲ 🏠 🛄 🔍 E   |
|---------------|----------------|---------------------------|--------------------|-------------|
| 1061-英文大會考103 | 25(1300-1 *    | ■ 愛 開南大學數位學習網             | 全校課程 我的課程          | 登出 正體中文 •   |
| 學習互動區         |                | 1061-英文大會孝1025(1300-1400) | <b>①</b> 開課教師: 郭怡君 | ⑤ 上課人數: 259 |
| 開始上課          | >              |                           |                    |             |
| 課程公告          | 8              | 測驗 / 考試                   | <b>7</b>           |             |
| 線上討論          | ×              | TTTA                      | 4                  |             |
| 課程討論          |                | 11. JV 3 84               |                    |             |
| 分組討論          |                | 進行測驗                      | 杳砉结里               |             |
| 評量區           |                |                           | 三百州不               |             |
| 作業/報告         | >              |                           |                    |             |
| 測驗/考試         | •              |                           |                    |             |
| 問卷/投票         | 3              |                           |                    |             |
| 資訊區           |                |                           |                    |             |
| 課程介紹          |                |                           |                    |             |
| 通訊錄           | >              |                           |                    |             |
| 課程行事曆         |                |                           |                    |             |
| 討論室記錄         | ,              |                           |                    |             |
| 修課排行          | >              | -                         |                    |             |